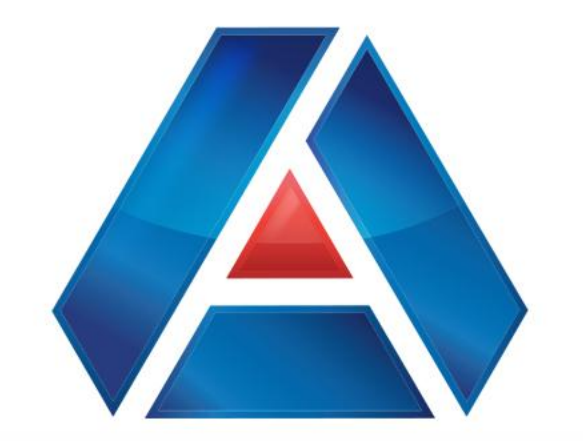

# American National Bank & Trust

Amnat.com

Wire Payments

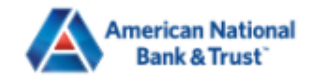

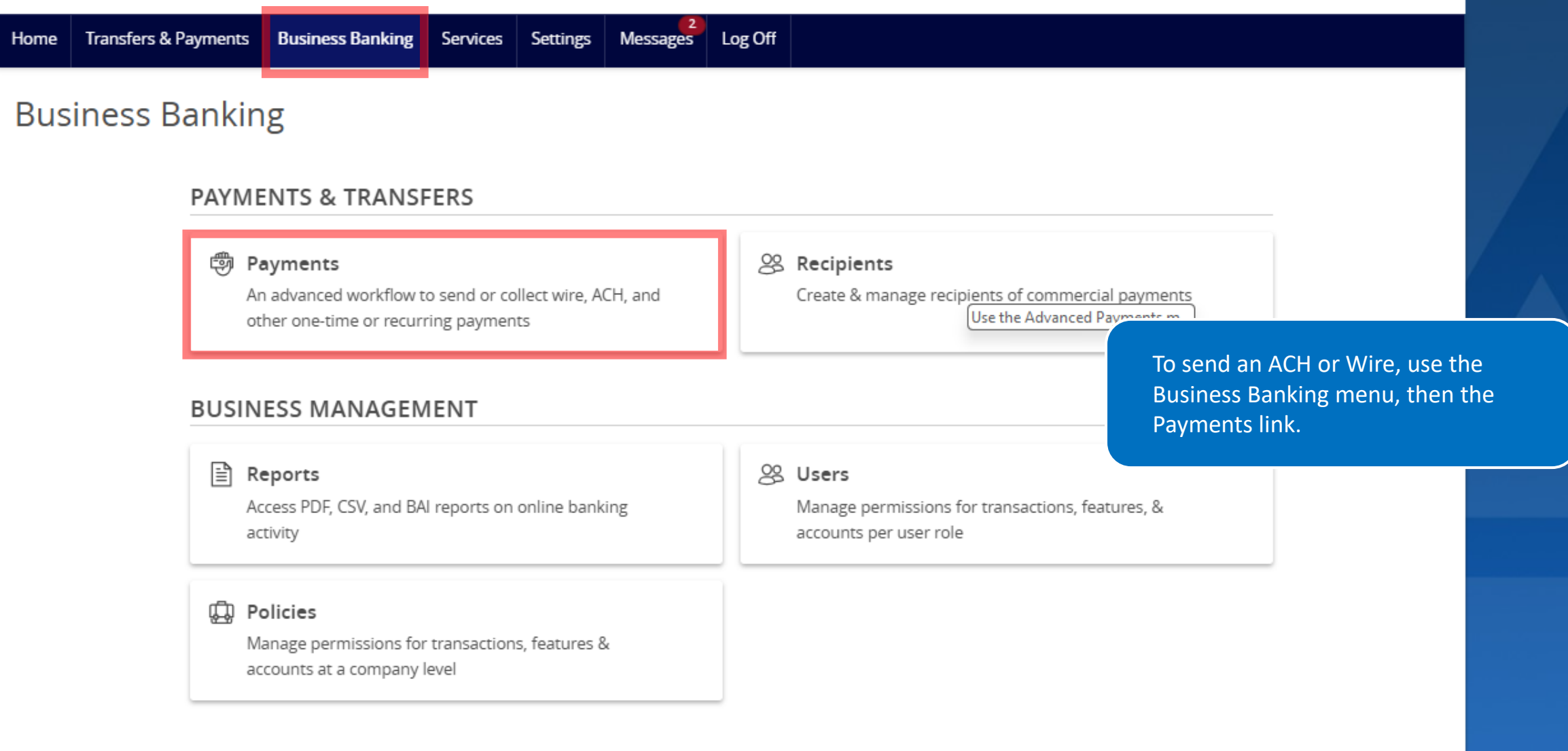

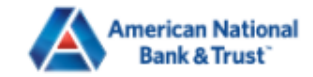

FDIC FDIC-Insured - Backed by the full faith and credit of the U.S. Government

| Home | Transfers & Payments                                              | Business Banking                           | Services                                                                                                    | Settings     | 2<br>Messages     | Log Off |           |          |     |                |                |          |
|------|-------------------------------------------------------------------|--------------------------------------------|----------------------------------------------------------------------------------------------------|--------------|-------------------|---------|-----------|----------|-----|----------------|----------------|----------|
| Pay  | ments Hub                                                         |                                            |                                                                                                    |              |                   |         |           |          |     |                |                |          |
| MAK  | E A PAYMENT                                                       |                                            |                                                                                                    |              |                   |         |           |          |     |                |                |          |
| New  | / Payment                                                         |                                            |                                                                                                    |              |                   |         |           |          |     |                |                | /        |
| ACI  | Н                                                                 | Wire                                       |                                                                                                    |              |                   |         |           |          |     |                |                |          |
| ACI  | H Batch                                                           | Domestic V                                 | Vire                                                                                                    |              |                   |         |           |          |     | To send a Wire | payment, sele  | ct<br>nt |
| ACI  | H Collection                                                      |                                            |                                                                                                    |              |                   |         |           |          |     | types you have | access to will | be       |
|      |                                                                   |                                            | Distriction of the second second second second second second second second second second second second second s | C 1 0111 011 |                   |         |           |          |     |                |                |          |
|      | Name 🛎                                                            |                                            | Type 🔶                                                                                                    |              | Recipie           | nts 🔺   | Last Paid | Date 🔺   | Las | 5110 111       |                |          |
| *    | Name 🔶<br>Office Payroll                                          | ACH Batch (                                | Type ∽<br>PPD)                                                                                                  |              | Recipie           | nts 🔺   | Last Paic | d Date 🔺 | Las |                | :              |          |
| ★    | Name 🔺<br>Office Payroll<br>Gryffindor Dues                       | ACH Batch (<br>ACH Collecti                | Type A<br>PPD)<br>ion (PPD)                                                                                     |              | Recipie<br>1<br>3 | nts 🔺   | Last Paid | d Date 🔺 | Las |                | :              |          |
| ★    | Name A<br>Office Payroll<br>Gryffindor Dues<br>Gryffindor Payroll | ACH Batch (<br>ACH Collecti<br>ACH Batch ( | Type ^<br>PPD)<br>ion (PPD)<br>PPD)                                                                             |              | Recipie<br>1<br>3 | nts 🔺   | Last Paid | d Date 🗢 | Las |                | :              |          |

javascript://

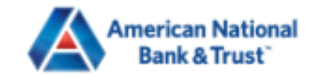

| Home Transfers & Payments Business Banking Service                         | tes Settings Messages Log Off                  |                                                                                  |
|----------------------------------------------------------------------------|------------------------------------------------|----------------------------------------------------------------------------------|
| Domestic Wire Change Type                                                  |                                                | Upload From File                                                                 |
| Origination Details                                                        |                                                |                                                                                  |
| From Subsidiary Use same Subsidiary for all wires                          | Account Use same Account for all wires         |                                                                                  |
| Process Date           Vise same Date for all wires           Process Date | Recurrence<br>None                             | You can choose to use the same<br>Subsidiary or select one for each<br>Recipient |
|                                                                            |                                                |                                                                                  |
| Wires (1)                                                                  | <ul> <li>Find recipients in payment</li> </ul> |                                                                                  |
| + Add multiple recipients                                                  |                                                |                                                                                  |
| Choose a Subsidiary or enter one                                           |                                                | :                                                                                |
| Recipient/Account                                                          | Amount                                         |                                                                                  |
| <ul> <li>Search by name or account.</li> </ul>                             | \$ 0.00                                        |                                                                                  |
| \$0.00<br>1 wires                                                          |                                                | Cancel Draft Approve                                                             |

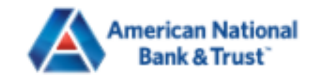

| Home              | Transfers & Payments                                                                 | Business Banking          | Services | Settings     | Messages 2    | Log Off      |         |                   |                                        |                                  |    |
|-------------------|--------------------------------------------------------------------------------------|---------------------------|----------|--------------|---------------|--------------|---------|-------------------|----------------------------------------|----------------------------------|----|
| Do                | mestic Wire                                                                          | Change Type               |          |              |               |              |         |                   |                                        | Upload From File                 |    |
| Origi<br>Fron     | nation Details<br>Subsidiary                                                         |                           | A        | ccount       |               | - II or inco |         |                   |                                        |                                  |    |
| Proc              | ose same Subsidiary for all<br>ess Date<br>Use same Date for all wires<br>ocess Date | wires                     | R        | lone         | e Account for | all wires    |         | You<br>acc<br>Rec | can choose<br>ount or selec<br>ipient. | to use the sam<br>t one for each | ne |
| Wire              | es (1)                                                                               |                           |          |              | ۹. Find re    | ecipients ir | payment |                   |                                        | :                                |    |
| + Add             | multiple recipients<br>Ch                                                            | ioose a Subsidiary or ent | er one   |              |               |              |         |                   |                                        | :                                |    |
| R                 | Search by name or acc                                                                | ount.                     |          | Amount<br>\$ |               |              | 0.00    |                   |                                        |                                  |    |
| \$0.00<br>1 wires | 5                                                                                    |                           |          |              |               |              |         | Cancel            | Draft                                  | Approve                          |    |

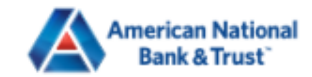

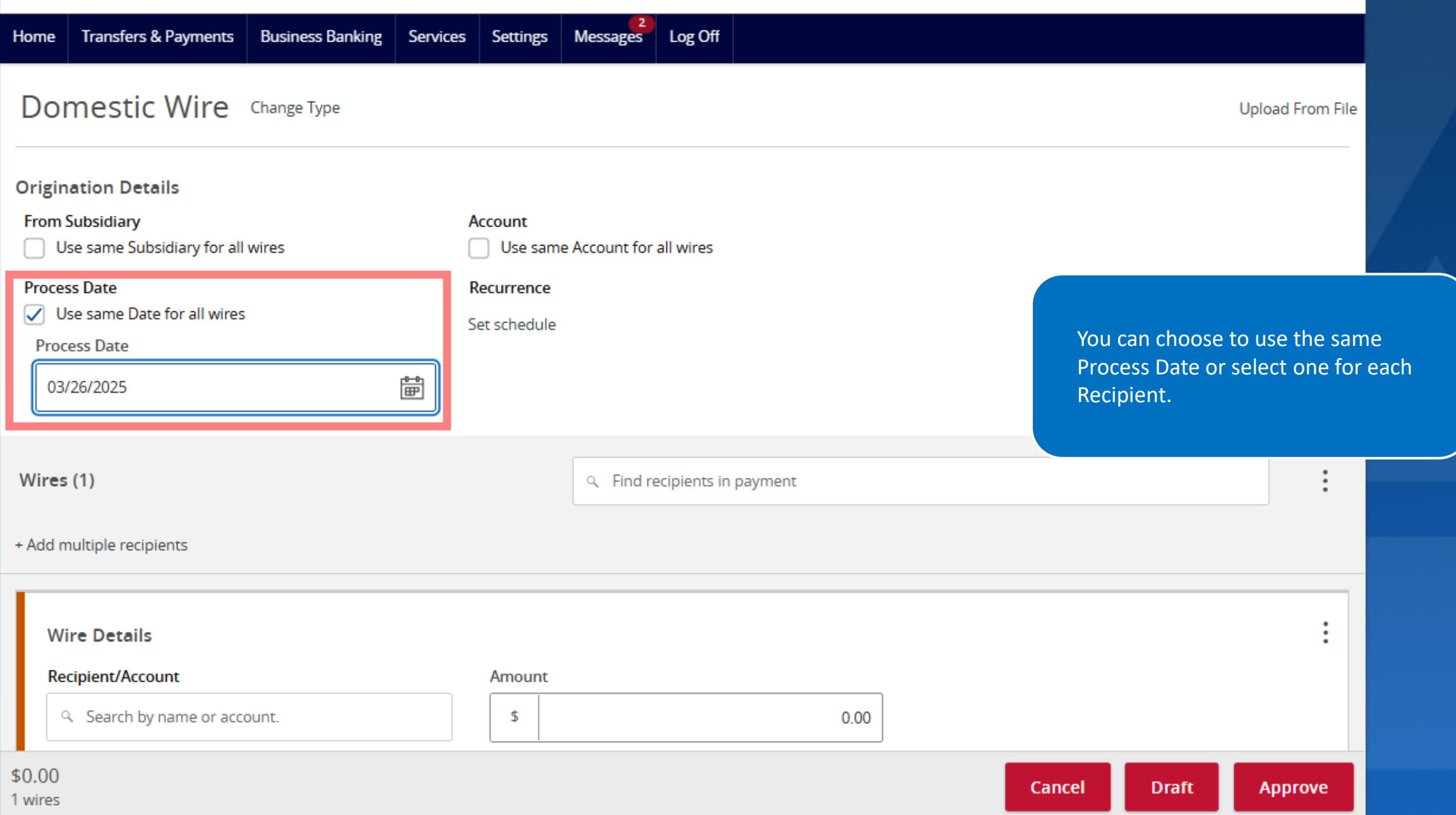

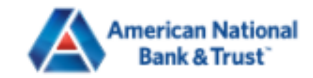

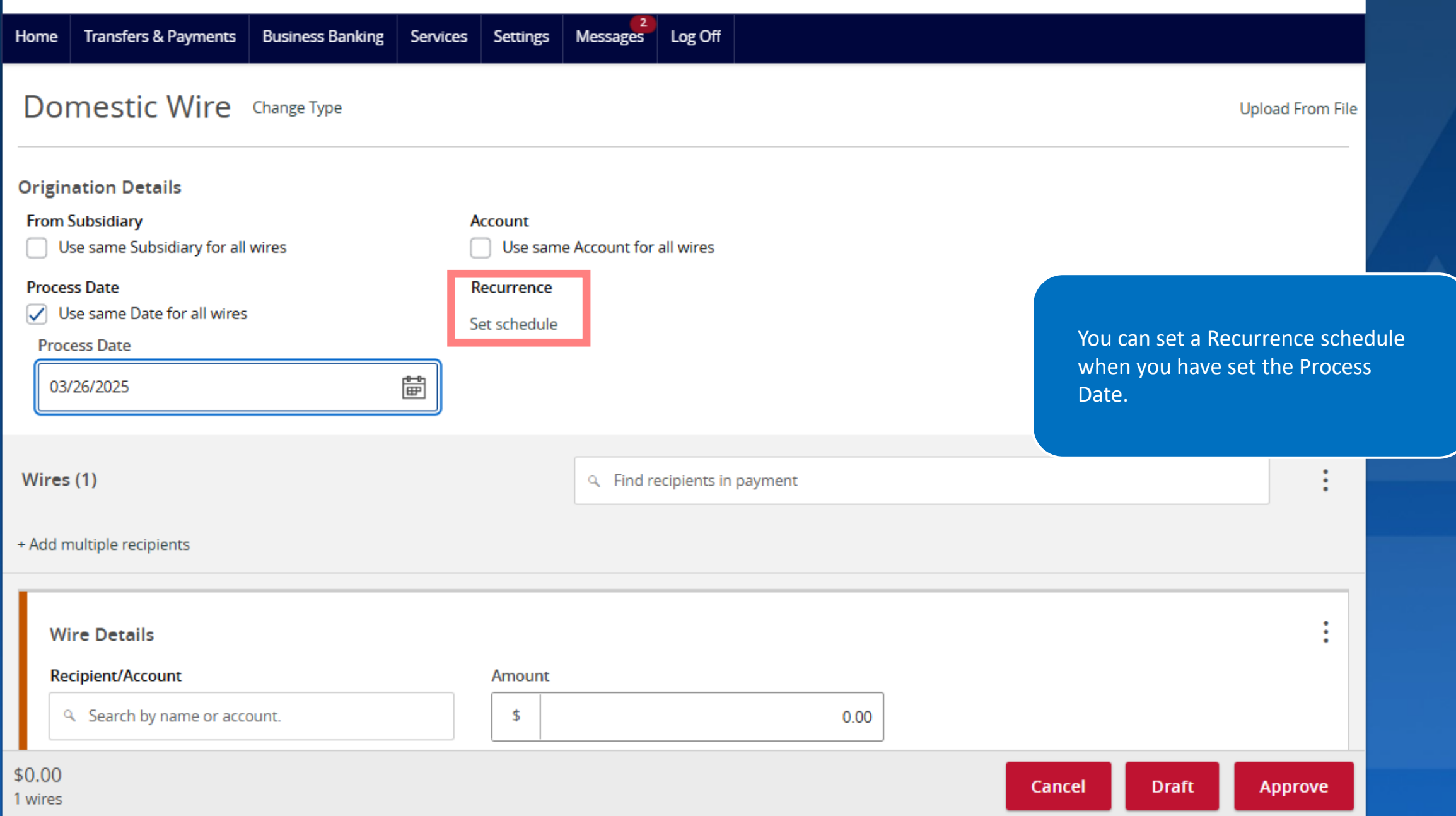

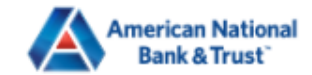

Ŧ

| Home    | Transfers & Payments       | Business Banking  | Services | Settings     | 2<br>Messages | Log Off     |        |      |        |               |                 |      |
|---------|----------------------------|-------------------|----------|--------------|---------------|-------------|--------|------|--------|---------------|-----------------|------|
| Proce   | ss Date                    |                   |          | Recurrence   |               |             |        |      |        |               |                 |      |
| Proc    | se same Date for all wires |                   |          | Set schedule |               |             |        |      |        |               |                 |      |
|         |                            |                   | den      |              |               |             |        |      |        |               |                 |      |
| 03      | /26/2025                   |                   | æ        |              |               |             |        |      |        |               |                 |      |
|         |                            |                   |          |              |               |             |        |      |        |               |                 |      |
| Wires   | (1)                        |                   |          |              | S Find re     | cipients in | ayment |      |        |               | :               |      |
|         |                            |                   |          |              |               |             | -      |      |        |               |                 |      |
| + Add n | nultiple recipients        |                   |          |              |               |             |        |      |        |               |                 |      |
|         |                            |                   |          |              |               |             |        |      | c      | elect the Rec | inient from the | lict |
|         |                            |                   |          |              |               |             |        |      |        |               |                 | iist |
| W       | ire Details                |                   | _        |              |               |             |        |      |        |               |                 |      |
| Re      | cipient/Account            |                   |          | Amount       |               |             |        |      |        |               |                 |      |
| d       | Search by name or acco     | ount.             |          | \$           |               |             |        | 0.00 |        |               |                 |      |
|         | + Now Paciniant            |                   |          | Account      |               |             |        |      |        |               |                 |      |
|         | Prev Recipient             |                   |          | ۹ Searcl     | h by name or  | number      |        |      |        |               |                 |      |
|         | arry Potter                |                   |          |              | -             |             |        |      |        |               |                 |      |
|         | Harry Potter<br>Checking   | 875               | 64488    |              |               |             |        |      |        |               | $\sim$          |      |
| R       | on Weasley                 |                   |          |              |               |             |        |      |        |               |                 |      |
|         | Ron Weasley<br>Checking    | 987564            | 66668    |              | + Add         | another wi  | e      |      |        |               |                 |      |
| \$0.0   | Matched 2 recij            | pient account(s). |          |              |               |             |        |      |        |               |                 |      |
| 1 wires |                            |                   |          |              |               |             |        |      | Cancel | Draft         | Approve         |      |

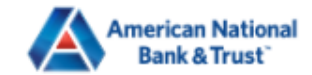

| Home    | Transfers & Payments                                                                                                    | Business Banking  | Services | Settings     | 2<br>Messages | Log Off     |         |      |        |       |               |         |
|---------|----------------------------------------------------------------------------------------------------|-------------------|----------|--------------|---------------|-------------|---------|------|--------|-------|---------------|---------|
| Proce   | ess Date                                                                                                    |                   |          | Recurrence   |               |             |         |      |        |       |               | •       |
|         | Jse same Date for all wires                                                                                                    |                   | 5        | Set schedule |               |             |         |      |        |       |               |         |
| Pro     | cess Date                                                                                                    |                   |          |              |               |             |         |      |        |       |               |         |
| 03      | 3/26/2025                                                                                                    |                   | Ē        |              |               |             |         |      |        |       |               |         |
|         |                                                                                                    |                   |          |              |               |             |         |      |        |       |               |         |
|         |                                                                                                    |                   |          |              |               |             |         |      |        |       |               | A start |
| Wire    | s (1)                                                                                                    |                   |          |              | S Find re     | cipients in | payment |      |        |       | :             |         |
|         |                                                                                                    |                   |          |              |               |             |         |      |        |       |               |         |
| + Add   | multiple recipients                                                                                                    |                   |          |              |               |             |         |      | Vo     |       |               | ifuou   |
|         |                                                                                                    |                   |          |              |               |             |         |      | chc    |       | New Recipient | n you   |
| . v     | /ire Details                                                                                                    |                   |          |              |               |             |         |      | Circ   | 030.  |               |         |
|         |                                                                                                    |                   |          |              |               |             |         |      |        |       |               |         |
|         | ecipient/Account                                                                                                    |                   |          | Amount       |               |             |         |      |        |       |               |         |
|         | Search by name or according to the search by name or according to the search by nac | ount.             |          | \$           |               |             |         | 0.00 |        |       |               |         |
| Ir      | + New Recipient                                                                                                    |                   |          | Account      |               |             |         |      |        |       |               |         |
|         | larry Potter                                                                                                    |                   |          | ۹ Searc      | h by name or  | number      |         |      |        |       |               |         |
|         | Harry Potter                                                                                                    |                   |          |              |               |             |         |      |        |       |               |         |
|         | Checking                                                                                                    | 875               | 64488    |              |               |             |         |      |        |       | $\sim$        |         |
| E F     | Ron Weasley                                                                                                    |                   | _        |              |               |             |         |      |        |       |               |         |
| 15      | Ron Weasley<br>Checking                                                                                                    | 987564            | 66668    |              | + Add         | another w   | re      |      |        |       |               |         |
| \$0.0   | Matched 2 reci                                                                                                    | pient account(s). |          |              |               |             |         |      |        |       |               |         |
| 1 wires |                                                                                                    |                   |          |              |               |             |         |      | Cancel | Draft | Approve       |         |

| 0 \\           |                  | American National Bank 8      | ι Trust 🗙 🖉 FIS ACH - 895 Laund | :h 🗙 🙆 Payments   Am               | erican National Bar $	imes$ | +                     |                                             |                        | _             | <sup>д</sup> <sup>к</sup> Х |
|----------------|------------------|-------------------------------|---------------------------------|------------------------------------|-----------------------------|-----------------------|---------------------------------------------|------------------------|---------------|-----------------------------|
| $\leftarrow$ C | ଜ                | https://secure.am             | nat.com/amnatolb/uux.aspx#/com  | nmercial-engine/commercial/paym    | ent/DomesticWire/n          | ew?isMultiTemplate=tr | ue&mo                                       | 3                      | £≡            | 🌍                           |
| 🎫 American     | National         | ∔ Centrix PIQS™ 🌓             | DocuSign 🚺 MOX Console 🌐 F      | IS ISView 17.0 📔 Log In 🛛 Q2 Login | http://core-apps            | -2/ 🗭 Login   Finastr | a Co jh Home Realm Discov                   |                        |               | >                           |
|                | nom              | Recipient details             |                                 |                                    |                             |                       |                                             |                        |               |                             |
|                | Wir<br>Enter a D | Displav Name *<br>isplay Name |                                 | Email Address *                    |                             | Send email notif      | ications for template payments              | 1                      |               |                             |
|                | + Ade            | Bob Smith                     |                                 | bobsmith@gmail.com                 |                             |                       |                                             |                        |               |                             |
|                | П                | Accounts (1)                  |                                 |                                    |                             |                       |                                             |                        |               |                             |
|                | Ш                | Account                       | Payment Type                    | Financial Institution (FI)         |                             | Routing Number        |                                             |                        |               |                             |
|                | Ш                | Checking - New                | Wire Only                       |                                    |                             | N/A                   | Enter a Display Name address if you choose. | and emails<br>Notifica | ail<br>ations | S                           |
|                |                  | Account *                     |                                 | Financial Institution (FI)         | Refined Search              |                       | will be sent to Recipie                     | nt if che              | ck            |                             |
|                |                  |                               |                                 | Search by name or routing #.       |                             |                       | Sox is selected.                            |                        |               |                             |
|                |                  | Beneficiary FI 💿              |                                 |                                    |                             |                       |                                             |                        |               |                             |
|                |                  | Name *                        |                                 | Country *                          |                             | FI ABA Number *       |                                             |                        |               |                             |
|                |                  |                               |                                 | United States                      | $\sim$                      |                       |                                             |                        |               |                             |
|                |                  | Address 1 *                   |                                 | Address 2                          |                             | City *                |                                             |                        |               |                             |
|                |                  |                               |                                 |                                    |                             |                       |                                             |                        |               |                             |
|                |                  | State *                       |                                 | Postal Code *                      |                             |                       |                                             |                        |               |                             |
|                |                  | Select State                  | $\sim$                          |                                    |                             |                       |                                             |                        |               |                             |
|                | \$0.0            | Intermediary FI 💿             |                                 |                                    |                             |                       |                                             |                        |               |                             |
|                | 1 wire           | Name                          |                                 | Country                            |                             | Wire Routing Number   | r                                           |                        |               |                             |

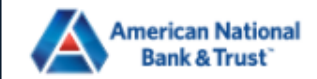

۰

| ecipient details  |              |                                            |                        |                   |                                                                    |
|-------------------|--------------|--------------------------------------------|------------------------|-------------------|--------------------------------------------------------------------|
| isplay Name *     |              | Email Address *                            |                        |                   |                                                                    |
| Bob Smith         |              | bobsmith@gmail.com                         |                        | Send email no     | tifications for template payments                                  |
| accounts (1)      |              |                                            |                        |                   |                                                                    |
| Account           | Payment Type | Financial Institution (FI)                 |                        | Routing Number    |                                                                    |
| Checking - New    | Wire Only    |                                            |                        | N/A               | Select the Account Type, add the account number and select the FI. |
| Account *         |              | Financial Institution (FI)                 | Refined Search         |                   | The Routing Number will be                                         |
| 123456789         |              | American National Bank & Trust             | ×                      |                   |                                                                    |
| Beneficiary FI 💿  |              | AMERICAN NATIONAL BANK &                   | TRUST                  |                   |                                                                    |
| Name *            |              | 2732 Midwestern Pkwy Wichita Falls TX, 763 | 08-2904                | FI ABA Number *   |                                                                    |
|                   |              | Wire ABA Number<br>ACH ABA Number          | 111907144<br>111907144 |                   |                                                                    |
| Address 1 *       |              | Address 2                                  |                        | City *            |                                                                    |
|                   |              |                                            |                        |                   |                                                                    |
| State *           |              | Postal Code *                              |                        |                   |                                                                    |
| Select State      | $\sim$       |                                            |                        |                   |                                                                    |
| Intermediary FI 💿 |              |                                            |                        |                   |                                                                    |
| Name              |              | Country                                    |                        | Wire Routing Numb | er 📕                                                               |

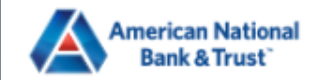

▲

| 123456789                      | Search by name or routing #. |                  |                                  |
|--------------------------------|------------------------------|------------------|----------------------------------|
| Beneficiary FI 💿               |                              |                  |                                  |
| Name *                         | Country *                    | FI ABA Number *  |                                  |
| AMERICAN NATIONAL BANK & TRUST | United States                | 111907144        |                                  |
| Address 1 *                    | Address 2                    | City *           |                                  |
| 2732 Midwestern Pkwy           |                              | Wichita Falls    |                                  |
| State *                        | Postal Code *                |                  |                                  |
| Texas 🗸                        | 76308-2904                   |                  |                                  |
| Intermediary FI 💿              |                              | _                | Click the tick mark when you are |
| Name                           | Country                      | Wire Routing Num | done.                            |
|                                | United States                |                  |                                  |
| Address 1 Click the tick mark  | Address 2                    | City             |                                  |
|                                |                              |                  |                                  |
| State                          | Postal Code                  |                  |                                  |
| Select State 🗸                 |                              |                  |                                  |
|                                |                              |                  |                                  |

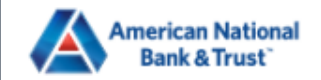

▲

| Postal Code                   |                                                                                                 |                                                                                                    |
|-------------------------------|-------------------------------------------------------------------------------------------------|----------------------------------------------------------------------------------------------------|
|                               | Complete Recipient Details, N<br>& Address                                                      | Vam                                                                                                    |
|                               | ^                                                                                               | 1                                                                                                    |
|                               |                                                                                                 |                                                                                                    |
|                               |                                                                                                 |                                                                                                    |
| Address 1 *                   | Address 2                                                                                       |                                                                                                    |
| V 120 South Carroll Boulevard |                                                                                                 |                                                                                                    |
| State *                       | ZIP *                                                                                           |                                                                                                    |
| Texas                         | 76201                                                                                           |                                                                                                    |
|                               | Cancel Use Without Save Save Recipient                                                          |                                                                                                    |
|                               | Postal Code  Postal Code  Address 1 *  Address 1 *  120 South Carroll Boulevard  State *  Texas | Postal Code<br>Complete Recipient Details, I<br>& Address<br>Address 1*<br>Address 1*<br>Address 2<br>120 South Carroll Boulevard<br>State *<br>I20 South Carroll Boulevard<br>State *<br>ZIP *<br>Texas<br>76201<br>Cancel Use Without Save Save Recipient |

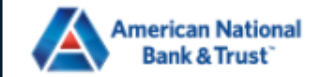

| Display Name *    |              | Email Address *                | Send email notifications for template navments |
|-------------------|--------------|--------------------------------|------------------------------------------------|
| Bob Smith         |              | bobsmith@gmail.com             | Send email notifications for template payments |
| Accounts (1)      |              |                                |                                                |
| Account           | Payment Type | Financial Institution (FI)     | You can use the Recipient without              |
| Account - *6789   | Wire Only    | AMERICAN NATIONAL BANK & TRUST | saving or Save Recipient for future<br>use.    |
| Recipient Details |              |                                | ^                                              |
| Bob Smith         |              | Save or Use Without Saving     |                                                |
| Country *         |              | Address 1 *                    | Address 2                                      |
| United States     | $\sim$       | 120 South Carroll Boulevard    |                                                |
| City *            |              | State *                        | ZIP *                                          |
| Denton            |              | Texas                          | 76201                                          |
|                   |              |                                |                                                |

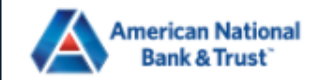

۰

| F                    |              |                                |            |                                                 |    |
|----------------------|--------------|--------------------------------|------------|-------------------------------------------------|----|
| Display Name *       |              | Email Address *                |            | Cand amail actifications for template asymptote |    |
| Bob Smith            |              | bobsmith@gmail.com             |            | Send email notifications for template payments  |    |
| Accounts (1)         |              |                                |            |                                                 |    |
| Account              | Payment Type | Financial Institution (FI)     |            | Routing Number                                  |    |
| Checking - *6789     | Wire Only    | AMERICAN NATIONAL BANK & TRUST |            | 11190714 You can Refine your search for th      | ne |
| Account *            |              | Financial Institution (FI)     | ned Search | correct FI.                                     |    |
| 123456789            |              | Search by name or routing #.   |            |                                                 |    |
| Beneficiary FI 💿     |              |                                |            |                                                 |    |
| Name *               |              | Country *                      |            | FI ABA Number *                                 |    |
| AMERICAN NATIONAL B  | ANK & TRUST  | United States                  | $\sim$     | 111907144                                       |    |
| Address 1 *          |              | Address 2                      |            | City *                                          |    |
| 2732 Midwestern Pkwy |              |                                |            | Wichita Falls                                   |    |
| State *              |              | Postal Code *                  |            |                                                 |    |
| Texas                | \<br>\       | 76308-2904                     | Refine     | ne your search                                  |    |
| Intermediary FI 💿    |              |                                |            |                                                 |    |
| Name                 |              | Country                        |            | Wire Routing Number                             |    |

| Financia                       | l Institution Ref                                    |                 |                          |                     |
|--------------------------------|------------------------------------------------------|-----------------|--------------------------|---------------------|
| Name or Routing Number         | City                                                 | State           |                          |                     |
| American National Bank & Trust | Wichita Falls                                        | Texas           | Search                   |                     |
| Name 🔶                         | Address                                              | Wire ABA Number | ACH ABA Number           |                     |
| AMERICAN NATIONAL BANK & TRUST | 2732 Midwestern Pkwy<br>Wichita Falls, TX 76308-2904 | 111907144       | 111907144                |                     |
| AMERICAN NATIONAL BANK & TRUST | 1920 Elmwood Ave N<br>Wichita Falls, TX 76308        | 111907144       | 111907144                |                     |
| AMERICAN NATIONAL BANK & TRUST | 825 Scott Ave<br>Wichita Falls, TX 76301             | 111907144       | 111907144                |                     |
|                                |                                                      |                 |                          |                     |
|                                |                                                      |                 | You can select the list. | e correct Fl from a |
|                                |                                                      |                 |                          |                     |

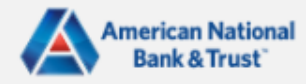

| SELECT MULTIPLE RECIP           | PIENT ACCOUNTS                    |                                     |                        |
|---------------------------------|-----------------------------------|-------------------------------------|------------------------|
| ٩                               |                                   |                                     |                        |
| Select All   Clear All          |                                   |                                     |                        |
| Bob Smith<br>Checking 123456789 | Harry Potter<br>Checking 87564488 | Ron Weasley<br>Checking 98756466668 |                        |
|                                 |                                   | Select the Re<br>click Add.         | ecipients you want and |
|                                 | Cane                              |                                     |                        |
|                                 | Canc                              | Add (U)                             |                        |

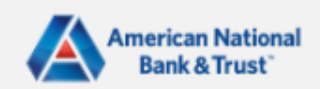

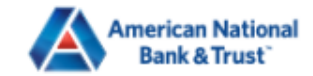

| ome           | Transfers & Payments                                                       | Business Banking | Services | Settings              | 2<br>Messages   | Log Off     |                     |            |                  |                         |           |
|---------------|----------------------------------------------------------------------------|------------------|----------|-----------------------|-----------------|-------------|---------------------|------------|------------------|-------------------------|-----------|
| Wires         | (1)                                                                        |                  |          |                       | ۹. Find re      | cipients in | payment             |            |                  |                         | <u> </u>  |
| Add m         | ultiple recipients<br>rธรมช-2904                                           |                  |          |                       |                 |             |                     |            | You ca<br>Inforn | in add Optio<br>nation. | onal Wire |
| Fro           | m Subsidiary<br>Search by name                                             |                  |          | Account<br>Add Option | nal Wire Inform | ationper    |                     |            |                  |                         |           |
| OP            | TIONAL WIRE INFORMATI                                                      | ON               |          |                       |                 |             |                     |            |                  |                         | ^         |
| Me            | ssage to Beneficiary 🛛                                                     |                  |          |                       |                 |             |                     |            |                  |                         |           |
| Pu            | pose Of Wire 🛛                                                             |                  |          |                       |                 | Refer       | ence for Beneficiar | <b>y</b> ② |                  |                         |           |
|               |                                                                            |                  |          |                       |                 |             |                     |            |                  |                         |           |
| FI-t          | o-FI Information ${ } @ % \label{eq:constraint} % \label{eq:constraint} %$ |                  |          |                       |                 |             |                     |            |                  |                         |           |
| De            | scription @                                                                |                  |          |                       |                 |             |                     |            |                  |                         |           |
| 0.00<br>wires |                                                                            |                  |          |                       |                 |             |                     |            | Cancel           | Draft                   | Approve   |

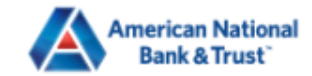

| Home              | Transfers & Payments    | Business Banking | Services | Settings | Messages 2 | Log Off     |                        |     |                    |                       |           |        |  |
|-------------------|-------------------------|------------------|----------|----------|------------|-------------|------------------------|-----|--------------------|-----------------------|-----------|--------|--|
| Wires             | s (1)                   |                  |          |          | ۹. Find re | cipients in | payment                |     |                    |                       | :         |        |  |
| + Add r           | nultiple recipients     |                  |          |          |            |             |                        |     |                    |                       |           |        |  |
| O                 | PTIONAL WIRE INFORMATI  | ON               |          |          |            |             |                        |     |                    |                       | ~         |        |  |
| M                 | essage to Beneficiary © |                  |          |          |            |             |                        |     |                    |                       |           |        |  |
| Pu                | irpose Of Wire ②        |                  |          |          |            | Refer       | ence for Beneficiary ② |     | You can a the same | add multir<br>e page. | ole payme | nts on |  |
| FI                | to-FI Information ©     |                  |          |          |            |             |                        |     |                    |                       |           |        |  |
| De                | escription @            |                  |          |          |            |             |                        |     |                    |                       |           |        |  |
| <br>L             |                         |                  |          |          | + Add      | another w   | re                     |     |                    |                       |           |        |  |
| \$0.00<br>1 wires |                         |                  |          |          |            |             |                        | Car | ncel D             | Draft                 | Approve   |        |  |

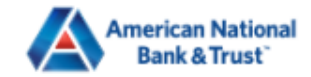

<u>A</u>

| Home Transfers & Payments Business Bankir                                                      | ng Services Settings Messages Log Off                                   |                                     |
|------------------------------------------------------------------------------------------------|-------------------------------------------------------------------------|-------------------------------------|
| <ul> <li>Transaction Warnings</li> <li>1 payment(s) in this transaction cannot be a</li> </ul> | approved. Change one or more fields in the payments or contact your adm | ninistrator.                        |
| From Subsidiary Use same Subsidiary for all wires                                              | Account Use same Account for all wires                                  |                                     |
| Process Date           Very State           Very State           Process Date                  | Recurrence<br>Set schedule                                              |                                     |
| 03/26/2025                                                                                     |                                                                         | You can either Draft or Approve the |
| Wires (1)                                                                                      | <ul> <li>Find recipients in payment</li> </ul>                          | rights.                             |
| + Add multiple recipients                                                                      |                                                                         |                                     |
| Wire Details                                                                                   |                                                                         | :                                   |
| Recipient/Account                                                                              | Amount                                                                  |                                     |
| Bob Smith<br>Checking                                                                          | 123456789 \$ 0.01                                                       |                                     |
| From Subsidiary                                                                                | Account                                                                 |                                     |
| American National Bank & Trust<br>*****6789                                                    | Business Checking<br>1111 \$1.00                                        |                                     |
| \$0.01<br>1 wires                                                                              |                                                                         | Cancel Draft Approve                |

| American National<br>Bank & Trust                              |                                    | Good Afternoon, Elizabeth Holland |
|----------------------------------------------------------------|------------------------------------|-----------------------------------|
| FDIC FDIC-Insured - Backed by the full faith and credit of th  | $\square$                          |                                   |
| Home Transfers & Payments Business Bank                        |                                    |                                   |
| Transaction Warnings                                           | Transaction Drafted                |                                   |
| <ul> <li>1 payment(s) in this transaction cannot be</li> </ul> | 1 transaction(s) require approval. |                                   |
| Domestic Wire Change Type                                      | Batch ID: 71                       | In this case we Drafted the       |
|                                                                | Total Amount: \$0.01               | payment.                          |
| Origination Details                                            |                                    | Note: when the icon is green, the |
| From Subsidiary                                                |                                    | transaction is complete.          |
| Use same Subsidiary for all wires                              | Close View in Activity Center      | When the icon is orange (as       |
| Process Date                                                   |                                    | here), there are extra steps      |
| Process Date                                                   | Set schedule                       | required.                         |
| 03/27/2025                                                     |                                    | When the icon is red, the         |
|                                                                |                                    | transaction has failed, and       |
|                                                                |                                    | before another transaction can    |
| Wires (1)                                                      | Q Find recipients in payment       | be started.                       |
| + Add multiple recipients                                      |                                    |                                   |
| Wire Details                                                   |                                    | :                                 |
| Recipient/Account                                              | Amount                             |                                   |
| \$0.01<br>1 wires                                              |                                    | Cancel Draft Approve              |

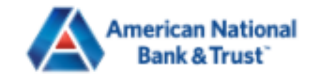

-

| Home                 | Transfers & Payments               | Business Banking               | Services Se               | ettings     | 2<br>Messages                                          | Log Off                   |                                                                  |                                                                                                    |                               |
|----------------------|------------------------------------|--------------------------------|---------------------------|-------------|--------------------------------------------------------|---------------------------|------------------------------------------------------------------|----------------------------------------------------------------------------------------------------|-------------------------------|
| Active               | ✓ ⊥ ♀ Filters Batch ID: 71         | ×                              |                           |             |                                                        |                           | Q Search 1                                                       | Activity Center tracks all<br>transactions that happen of<br>You can Approve the trans<br>from here, amongst other | online.<br>action<br>actions. |
| Transa<br>Dra<br>Dom | rction List<br>fted<br>nestic Wire | \$0<br>3/26/2                  | .01 C                     | T<br>D<br>B | RANSACT<br>OMESTIC V                                   | ΓΙΟΝ DETAILS<br>VIRE      |                                                                  | You may not Approve the you are the person who Dr<br>the wire.                                                     | wire if<br>rafted             |
|                      |                                    |                                | Toggle Details            | Tra         | acking ID: 11416                                       | 5                         |                                                                  | Created Date: 3/26/2025                                                                                            |                               |
|                      | Activity Center t                  | racks transacti)               | Cancel<br>Copy            | P           | AYMENT                                                 | DETAILS                   |                                                                  | ^                                                                                                    |                               |
|                      |                                    |                                | Print Details             | B<br>7<br>C | latch ID<br>1<br><b>Treated By</b><br>lizabeth Holland | d                         | From Account<br>Business Checking 111<br>To Account<br>XXXXX6789 | 1                                                                                                    |                               |
|                      |                                    |                                |                           | P<br>03     | rocess Date<br>3/27/2025                               |                           | To Account Type<br>Checking                                      |                                                                                                    |                               |
|                      |                                    |                                |                           | O<br>A      | <b>)riginator Wir</b><br>merican Nationa               | re Header<br><sup>a</sup> |                                                                  |                                                                                                    |                               |
|                      |                                    | Credits: [0] <b>\$0.00</b>   D | 0ebits: [0] <b>\$0.00</b> | R           | ECIPIENT                                               | <b>DETAILS</b>            |                                                                  | ^                                                                                                    |                               |
|                      |                                    | 1-1 of 1 transactions          | $\langle \rangle$         |             | Show                                                   | masked details            |                                                                  |                                                                                                    |                               |

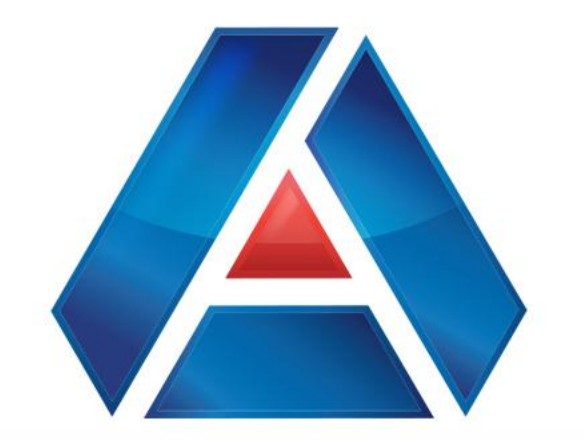

# American National Bank & Trust

amnat.com